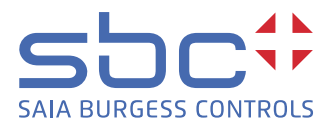

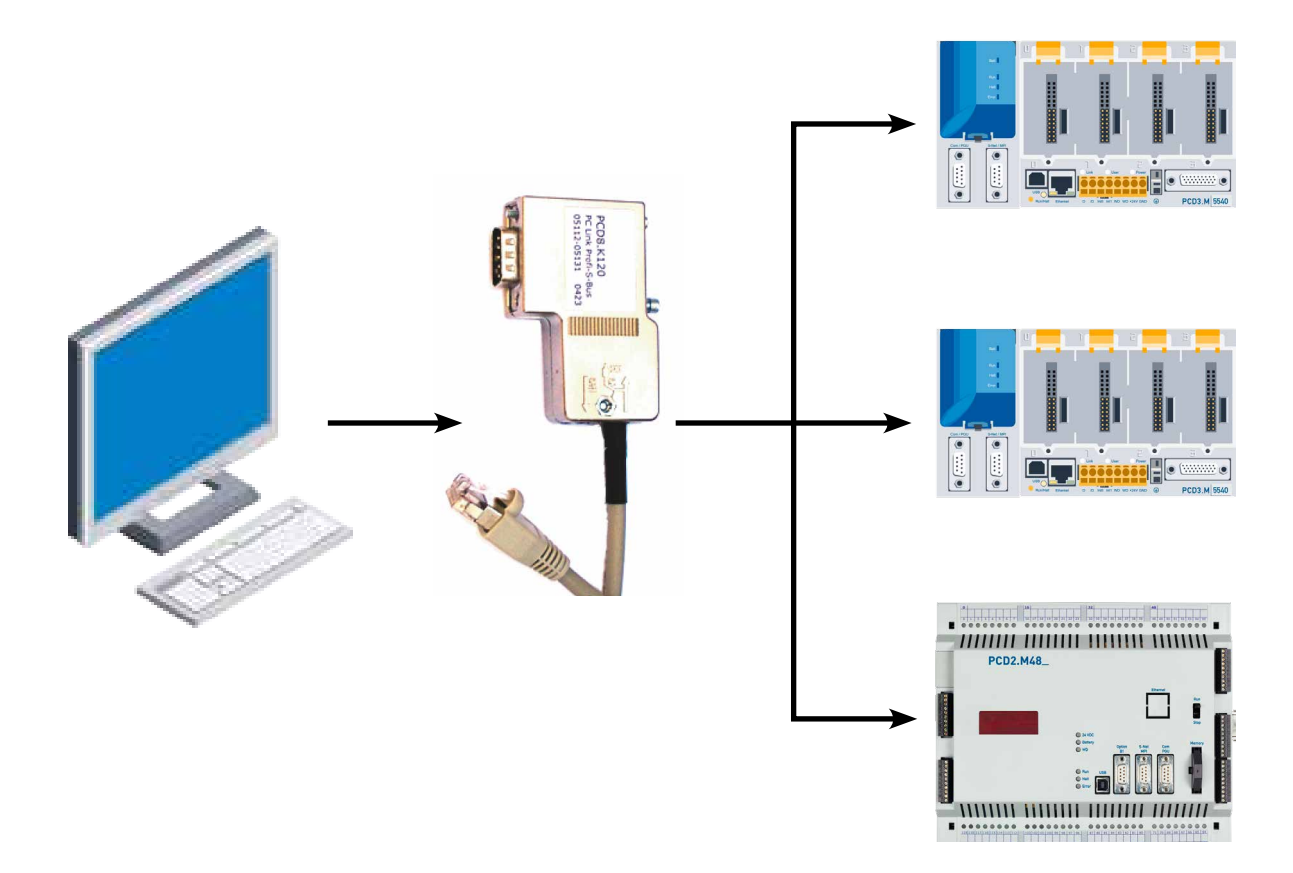

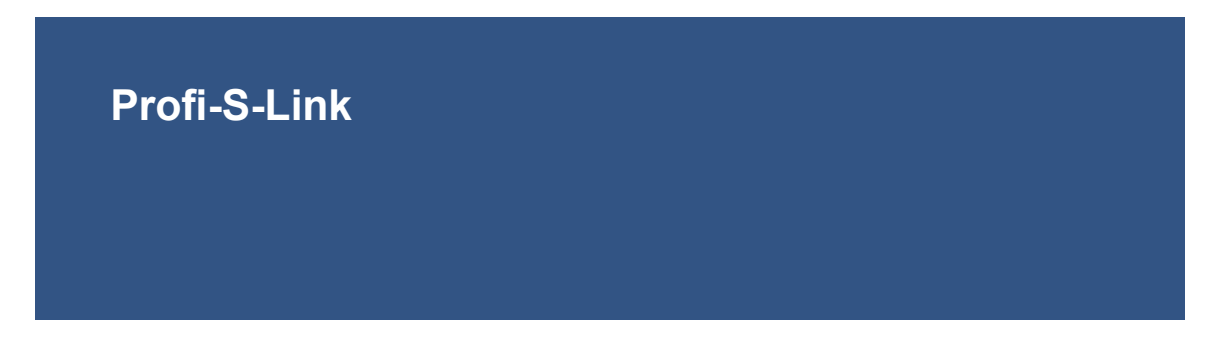

Document 26/834; Edition EN03 | 2013-10-17

| 0 |       | Content                                                                          |     |
|---|-------|----------------------------------------------------------------------------------|-----|
| Ŭ | 0.1   | Document History                                                                 | 0-2 |
|   | 0.2   | About this manual                                                                | 0-2 |
|   | 0.3   | Brands and trademarks                                                            | 0-2 |
| 1 |       | Quickstart                                                                       |     |
| • | 11    | Summary                                                                          | 1_1 |
|   | 1.1   | Communication network                                                            | 1-1 |
|   | 1.3   | Saia PG5 <sup>®</sup> Hardware settings of the stations connected to Profi-S-Bus | 1-2 |
|   | 1.4   | Online settings                                                                  | 1-3 |
|   | 1.4.1 | Configuration of the Profi-S-Link                                                | 1-3 |
|   | 1.4.2 | Configuration of the online settings of the CPU's                                | 1-5 |
| 2 |       | Technical characteristics                                                        |     |
|   | 2.1   | General                                                                          | 2-1 |
|   | 2.2   | Profi-S-Bus interface                                                            | 2-1 |
|   | 2.3   | Ethernet interface                                                               | 2-2 |
|   | 2.4   | Standard Ethernet accessories                                                    | 2-3 |
|   | 2.5   | LED's                                                                            | 2-3 |
|   | 2.6   | Default parameters                                                               | 2-4 |
| 3 |       | Networking possibilities                                                         |     |
| 4 |       | Troubleshooting                                                                  |     |
| _ |       |                                                                                  |     |

| A.1 | Icons   | A-1 |
|-----|---------|-----|
| A.2 | Contact | A-2 |

# Document History | Brands and trademarks

0

# 0.1 Document History

| Date       | Version | Changes | Remarks                       |
|------------|---------|---------|-------------------------------|
| 2004-05-31 | pEN1    | -       | Preliminary Edition           |
| 2004-07-01 | EN01    | -       | Published Edition             |
| 2004-08-15 | EN02    | -       | New pictures                  |
| 2013-10-17 | EN03    | -       | New logo and new company name |

# 0.2 About this manual

See the section in the appendix in relation to some of the terms, abbreviations and the references used in this manual.

# 0.3 Brands and trademarks

Saia PCD<sup>®</sup> and Saia PG5<sup>®</sup> are registered trademarks of Saia-Burgess Controls AG.

Technical modifications are based on the current state-of-the-art technology.

Saia-Burgess Controls AG, 2002. <sup>©</sup> All rights reserved.

Published in Switzerland

# 1 Quickstart

# 1.1 Summary

Profi-S-Link is an Ethernet to Profibus Gateway that supports programmation and supervision of the new generation of Saia PCD<sup>®</sup> CPU's with Profi-S-Bus protocol, like the PCD2.M480 or the PCD3.Mxxxx.

This manual describes how to establish communication between the software tool Saia PG5<sup>®</sup> and the Saia PCD<sup>®</sup> CPU's that are connected via Profi-S-Bus.

The Minimum Saia PG5® Version, which has to be used is 1.3.100

# 1.2 Communication network

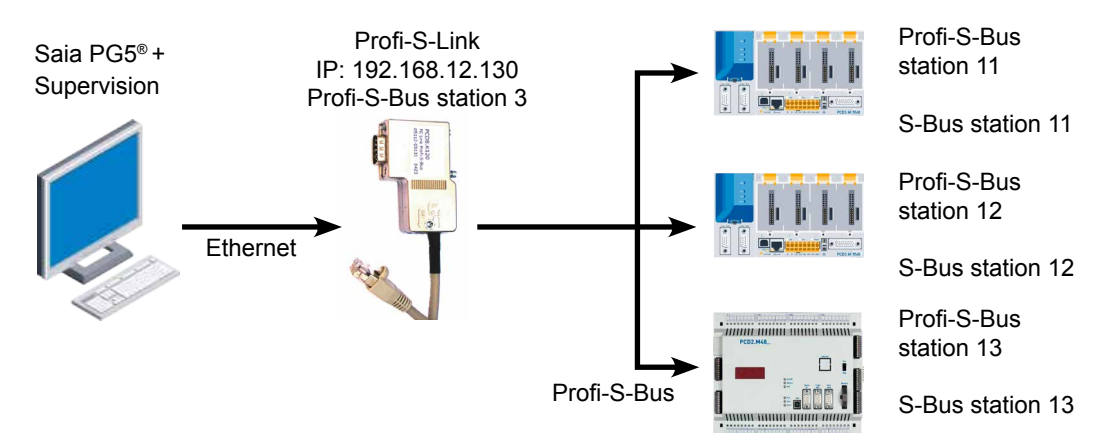

# **Ethernet network**

Profi-S-Link is connected to the PC via Ethernet. It is possible to have several Profi-S-Links in the same Ethernet network.

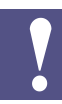

Profi-S-Link is delivered with 3 meters of cable, it is not suitable to be directly connected to a PC or other participant, you must either

- directly connect it to a hub/switch which is closed to the Profi-S-Link
- or use a male/male adaptor and a straight (non-crossed) cable to create a longer connection to a hub/switch
- or use a male/male adaptor and a crossed cable (see chapter 2.4) to create ad point to point connection

For all methods: use a category 5 twisted pair cables.

# Profi-S-Bus network

Connect Profi-S-Link and the Saia PCD<sup>®</sup> CPU's according the specifications of Profi-S-Bus (which are identical to the Profibus specifications).

## **1.3** Saia PG5<sup>®</sup> Hardware settings of the stations connected to Profi-S-Bus

Hardware Settings allow to define the parameters of the Profi-S-Bus port for each connected station.

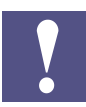

Without the following configuration the Profi-S-Link will not be powered by the 24 V supply from the Profi-S-Bus port, so the Profi-S-Link will not work.

Select the hardware type of the Saia PCD<sup>®</sup> CPU. Only the latest Saia PCD<sup>®</sup> CPU's (PCD2.M480 and PCD3.Mxxxx) support Profi-S-Bus. The PCD2.M480 for instance supports up to 3 Profi-S-Bus ports.

| Hardware Settings [WestStation]                                    | × |
|--------------------------------------------------------------------|---|
| PCD Memory Password S-Bus Serial Modern Profi-S-Bus TCP/IP Gateway |   |
| PCD Hardware                                                       | 1 |
| PCD Type: Code/Text/Extension Memory Size:   FCD2.M480 ▼           |   |
| Number of CPUs:                                                    |   |
| Communications Modules                                             |   |
| Onboard: Profi-S-Net : Channel 10                                  |   |
| Slot B1: PCD7.F75x : DP Master, Channel 9                          |   |
| Slot B2: PCD7.F65x : TCP/IP, Channel 8                             |   |
|                                                                    |   |
|                                                                    |   |
|                                                                    |   |
| Save As     Upload     Download     OK     Cancel     Help         |   |

When using PCD7.F750 modules on slot B1 or B2 (ports 8 and 9 respectively), choose the module in the "Communication Modules" section and don't forget to insert the module in the slot.

#### Define the S-Bus address of the Saia PCD®:

The Saia PCD<sup>®</sup>'s have a Profi-S-Bus **and** a S-Bus address. To avoid confusion we recommend to use the same address for both, even though they are independent.

| PCD   Memory   Password   S-Bus   Serial   Modem   Profi-S-Bus   TCP/IP   Gateway |  |
|-----------------------------------------------------------------------------------|--|
| S-Bus Support                                                                     |  |
| S-Bus Station Number: 13 S.PRJ.Pc_Link.SbusStation                                |  |
|                                                                                   |  |

After the choice of the communication channel define:

- the Profi-S-Bus address: Address
- the speed of the communication: Baud Rate
- the option *PGU Port* supports the programmation of the Saia PCD<sup>®</sup> with Saia PG5<sup>®</sup>. If the PGU port is used for supervision only, select *Slave* here
- Bus Profile defines the timing for the communication. You must select the same profile for the Saia PCD<sup>®</sup>'s and the Profi-S-Link.

| PCD Memory Password S-Bus Serial Modem Profi-S-Bus TCP/IP Gateway |                   |
|-------------------------------------------------------------------|-------------------|
| ┌ 🔽 Profi-S-Bus: Onboard, Channel 10                              |                   |
| PGU Port Address: 13 Use S-Net Configurator: File Name            | Edit Configuraton |
| Slave: 🔽 Baud Rate: 1.5 MBd 💌 Bus Profile: S-Net 💌                | Bus Parameters    |

Download... After defining the hardware settings, download them into the Saia PCD<sup>®</sup> memory with the button Download. If the download was not successfull, a dialogue window appears with the message: No response. Verify the online settings. Only the PGU on S-Bus, USB channels allow to communicate with a Saia PCD<sup>®</sup> independent of its harware settings.

# **1.4 Online settings**

#### 🖧 Online

The online settings allow to define the communication parameters for:

- the software tool Saia PG5<sup>®</sup>
- the Profi-S-Link

| Part -            |         |
|-------------------|---------|
| Name: Profi-S-Bus | ▼ Setup |
| Name: Pron-S-Bus  | Setup.  |

Only the Profi-S-Bus channels support the Profi-S-Link adapter.

# **1.4.1 Configuration of the Profi-S-Link**

In the online settings select the button Setup, then Profi-S-Link settings.

#### Settings

Now the parameters of Profi-S-Link have to be defined:

- Ethernet address: *IP Address*
- The Profi-S-Bus communication speed: Baudrate
- *Profi-S-Bus Station* address. The Profi-S-Link is an active station in the Profi-S-Bus network!
- The *Highest Station address* in the network (leave the default value for this example)
- The *Profile* is defines the timing of the bus and must be identical for all stations on the bus. The parameters can be displayed with the button *Bus Parameters*. For most profiles the parameters are read only, only the "User" profile can be modified if necessary.

| IP Address:              | 192 .   | 168 . 12  | . 130 |
|--------------------------|---------|-----------|-------|
| Subnet Mask              | 255     | 255 . 255 | . 0   |
| Default Router:          | 0.      | 0.0       | . 0   |
| rofi-S-Bus               |         |           |       |
| Baudrate:                | 1.      | 5 Mb      | +     |
| Profi-S-Bus Station      | 1       |           |       |
| Highest Station Address: | 12      | 26        |       |
| Profile                  | D       | Р         | •     |
| Bus Parameters           |         |           |       |
| Firmware L               | Jpload  | 9         | ave   |
|                          | ownload |           |       |

The buttons Download and Save store the parameters of Profi-S-Link in a file which belongs to the common files of the project. This file has the name of the channel.

If several Profi-S-Links are present in the same Saia PG5<sup>®</sup> project, we recommend to define a new channel for each Profi-S-Link using the menu Tools, Channels of the Saia PG5<sup>®</sup> Project Manager.

| ID Address 192 168 12 13 | 30                     | Cattings | 1 |
|--------------------------|------------------------|----------|---|
|                          |                        | Settings |   |
| Source SAP: 12           |                        |          |   |
| restination SAP: 110     | Jestination boadcast a | AP: [1]  |   |
| Pup Timing               |                        |          |   |
|                          |                        |          |   |
| Hesponse timeout: 250    | ms                     |          |   |
|                          |                        |          |   |
|                          |                        |          |   |
|                          |                        |          |   |

Download...

Download the selected settings into the Flash memory of Profi-S-Link with the button Download.

A dialogue window shows the list of the Profi-S-Link hardware available only on the **local** Ethernet subnet. For configuration select the desired Profi-S-Link with the mouse and press OK.

| and the fact that the fact that the fact that the fact that the fact that the fact that the fact that the fact the fact |     |  |
|----------------------------------------------------------------------------------------------------|-----|--|
| 0.0.0                                                                                                    | DDB |  |
| 2.100.12.100                                                                                                    | 233 |  |

The active Profi-S-Link is shown in the header of the following window. The next selection of one of the buttons Download, Upload and Firmware does not show this list, these commands use the last selected (active) Profi-S-Link. To change the active Profi-S-Link, call the stations list with the button Life List.

S-Link settings for 192.168.12.130

Set IP If the Profi-S-Link is brand new (Address 0.0.0.0 per default) or is not located in the local subnet, you can temporarily define an IP address to communicate with the Profi-S-Link for the download and the upload of the settings. The temporary modification of the IP address is subject to certain conditions:

- This function is sending broadcast telegrams and searches all Profi-S-Links in the **local** network
- The Profi-S-Link do only accept a temporary IP Address the first three minutes after startup. Make sure, that only the Profi-S-Link you want to configure is within these 3 minutes, or you will have several Profi-S-Links with the same address
- The most safe way for this step is to use the crossed cable and male/male adaptor provided with each Profi-S-Link (point to point connection)
  - The temporary address is only valid until the next download of the configurtion. After this the Profi-S-Link is restarting with the IP settings according to the new configuration.

| Enter   | the    | new ter                | nporary            | IP addre    | ss   |
|---------|--------|------------------------|--------------------|-------------|------|
| 19      | 2.     | 168                    | . 12               | . 130       | -    |
| i nis a | atting | iss will b<br>is are d | ie avaii<br>ownloa | ided or a r | esta |

# 1.4.2 Configuration of the online settings of the CPU's

For each CPU in the Saia PG5<sup>®</sup> project verify the parameters of the Profi-S-Bus channel:

- Ethernet address of the Profi-S-Link adapter, if necessary correct the address using the button Setup
- Profi-S-Bus station number
- S-Bus station number

| Name: Profi-S-Bus        | up   |
|--------------------------|------|
| 5-Link 192.168.12.130    |      |
| Connection               | Help |
| S-Bus Station: 13 T Auto |      |
| Profi-S-Bus Station: 13  |      |
| Number of retries: 3     |      |
|                          |      |
|                          |      |

# 2 Technical characteristics

# 2.1 General

Profi-S-Link is an Ethernet to Profibus Gateway built into a D-Sub connector. It is connected to the PC via Ethernet, often using a Hub or Switch. A point to point connection is possible using the crossed cable and male/male adaptor provided with each Profi-S-Link.

The Profi-S-Link is supplied from the Profi-S-Bus port of the Saia PCD<sup>®</sup>. The configuration is downloaded via Ethernet and stored in Flash EPROM.

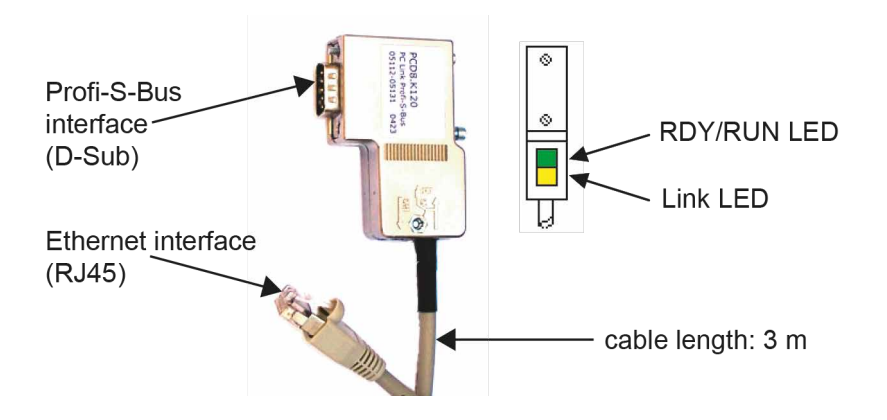

| General data              |                          |  |
|---------------------------|--------------------------|--|
| Operating temperature     | 0 °C+50 °C               |  |
| Degree of protection      | IP 20                    |  |
| Dimensions (LxWxH)        | 65x48x16 mm              |  |
| Weight                    | approx. 140 g with cable |  |
| Minimum Saia PG5® Version | 1.3.100                  |  |

# 2.2 Profi-S-Bus interface

| PROFIBUS interface data |                                                     |  |
|-------------------------|-----------------------------------------------------|--|
| Interface               | RS-485, max. 12 Mbps, without galvanical separation |  |
| Supported standard      | according to EN 50170                               |  |
| Operating voltage       | +24 V / 50 mA, taken from the Profi-S-Bus port      |  |

| Profi-S | -Bus connector |                                                            |
|---------|----------------|------------------------------------------------------------|
| Pin     | Signal         | Meaning                                                    |
| 1       | -              | not used                                                   |
| 2       | DGND           | Data and supply voltage reference                          |
| 3       | RxD/Txd-P      | Receive / transmit data-P                                  |
| 4       | -              | not used                                                   |
| 5       | DGND           | Data and supply voltage reference                          |
| 6       | -              | not used                                                   |
| 7       | VP             | 24 V power supply (coming from the Saia PCD <sup>®</sup> ) |
| 8       | Rxd/TxD-N      | Receive / transmit data-N                                  |
| 9       | Shield-        | Housing / shield                                           |

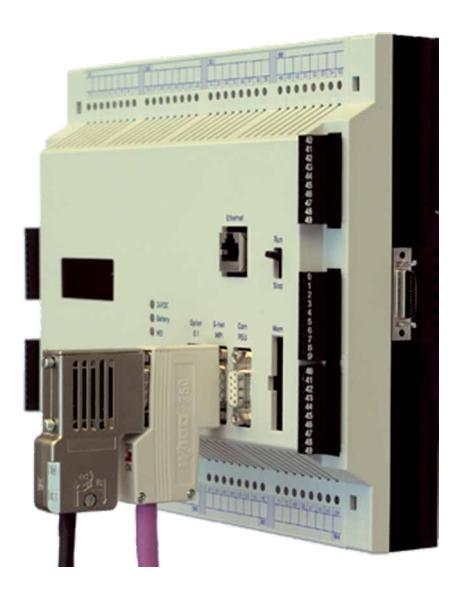

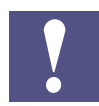

Due to its compact dimensions, the Profi-S-Link is not protected against supply voltages with inverse polarity.

# 2.3 Ethernet interface

| Ethernet interface data |                                                       |
|-------------------------|-------------------------------------------------------|
| Transmission rate       | 10/100 MBaud, auto negotiation                        |
| Interface               | 10/100 Base-TX, RJ45, galvanical separation connector |

| RJ45 connector |        |               |
|----------------|--------|---------------|
| Pin            | Signal | Meaning       |
| 1              | TX+    | Transmit data |
| 2              | TX-    | Transmit data |
| 3              | RX+    | Receive data  |
| 4              | -      | not used      |
| 5              | -      | not used      |
| 6              | RX-    | Receive data  |
| 7              | -      | not used      |
| 8              | -      | not used      |

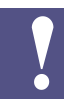

Profi-S-Link is delivered with 3 meters of cable, it is not suitable to be directly connected to a PC or other participant, you must either

- directly connect it to a hub/switch which is closed to the Profi-S-Link
- or use a male/male adaptor and a straight (non-crossed) cable to create a longer connection to a hub/switch
- or use a male/male adaptor and a crossed cable (see chapter 2.4) to create a point to point connection

For all methods: use a category 5 twisted pair cable.

# 2.4 Standard Ethernet accessories

For configuration purposes we recommend a point to point connection. For this reason you get with every Profi-S-Link the following accessories:

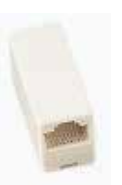

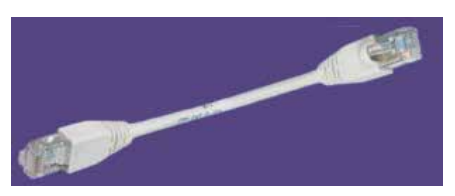

Male/Male Adaptor and crossed cable category 5

# 2.5 LED's

| LED       | Colour | State                   | Meaning                                    |
|-----------|--------|-------------------------|--------------------------------------------|
| RDY / RUN | Red    | Flashing (1 Hz)         | Boot loader active                         |
|           |        | Flashing fast (10 Hz)   | Booting, Firmware being initialized        |
| RDY / RUN | Green  | On                      | Ready, IP address set                      |
|           |        | Flashing non-cyclically | Still no IP address or double addresses in |
|           |        |                         | the network                                |
|           |        | Flashing fast (10 Hz)   | Firmware being updated                     |
| Link LED  |        | On                      | There is a connection with the Ethernet    |
|           |        | Off                     | No connection with the Ethernet            |

# **2.6 Default parameters**

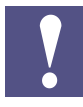

To prevent communication conflicts, Profi-S-Link is delivered with a predefined IP address 0.0.0.0. Without configuration, the Profi-S-Link will not answer to telegrams, but it is possible to assign a temporary IP Address for the configuration process. This address is saved in the RAM and is lost after the download of a configuration or an interruption of the supply voltage (when disconnected from the PCD). Refer to chapter 1 for more details about the configuration of the Profi-S-Link.

Default parameters at delivery:

| IP Address                 | 0.0.0.0          |
|----------------------------|------------------|
| IP Baudrate                | auto negotiation |
| Profi-S-Bus Baudrate       | 1.5 MBaud,       |
| Profi-S-Bus Station number | 0                |
| Profile                    | SNet             |
| Highest station address    | 126              |
| Slot time                  | 3000 bits        |
| Min Tsdr                   | 150 bits         |
| Max Tsdr                   | 980 bits         |
| Quiet time                 | 0 bit            |
| Setup time                 | 240 bits         |
| Gap update factor          | 50               |
| Max retry limit            | 1                |
| Target rotation time       | 2021 bits        |

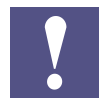

We recommend to use the DP profile, it allows to change data faster than with Snet profile. The SNet profile is necessary to support the PCD3 RIO's, this is why it is the default setting.

Remember that all participants on a Profibus network (and therefore as well on Profi-S-Bus networks) must contain identical timing settings.

# **3 Networking possibilities**

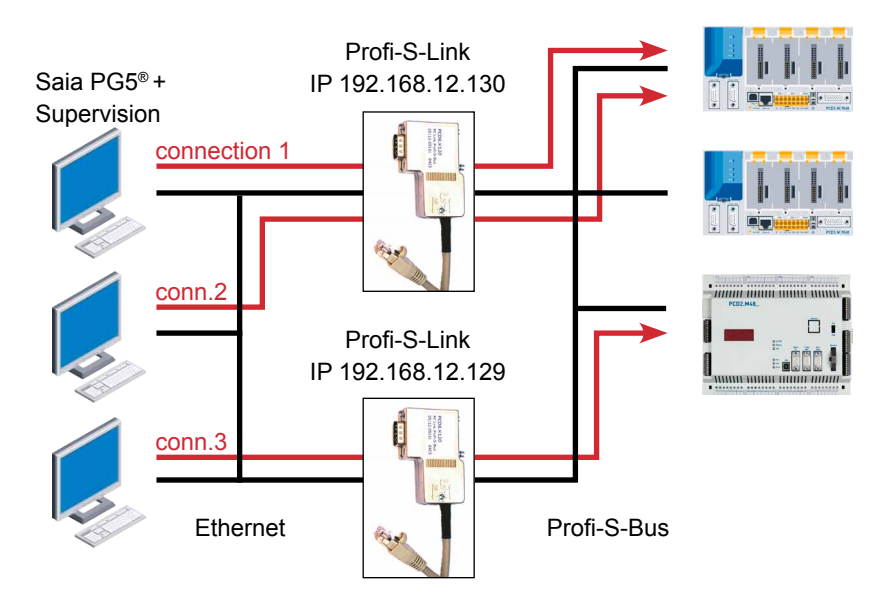

In an Ethernet network it is possible to have several clients that communicate simultaneously with different Saia PCD<sup>®</sup>'s. At the same time it is possible to have several Profi-S-Links in the network that are Gateway to one or several Profi-S-Bus networks.

The Profi-S-Link hardware supports in **maximum two simultaneous Ethernet connections**. If a third client wants to get a connection through the same Profi-S-Link at the same time, the connection will be refused (no response). This means that you have to introduce a Profi-S-Link for each pair of connections.

The number of Profi-S-Links in an Ethernet network is not limited. We recommend to define a new channel for each Profi-S-Link with the menu Tools, Channels of the Saia PG5<sup>®</sup> Project Manager. To get a connection, you have to define the IP address of the Profi-S-Link which is used for the relevant connection in the channel settings.

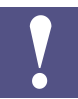

Remember that Saia PCD<sup>®</sup>'s can only have one full protocol communication at a time (for programming and debugging).

# 4 Troubleshooting

## Problem:

The Life List shows no Profi-S-Link but with Saia PG5<sup>®</sup> it is possible to go online with the Saia PCD<sup>®</sup>.

## Possible reason:

The Profi-S-Link is probably not in the same local Ethernet subnet. The Life List does only display the Profi-S-Links in the local subnet.

#### Problem:

The Profi-S-Link doesn't communicate after loading the settings or being put to the supply voltage.

## Possible reason:

About 15 seconds are required to (re) initialize the Profi-S-Link.

## Problem:

The Profi-S-Link LED's do not idicate anything.

## Possible reason:

24 V supply is missing, because Profi-S-Link is not configured to the Profi-S-Bus port (see chapter 1.3).

# A Appendix

# A.1 Icons

| l       | In manuals, this symbol refers the reader to further information in this manual or other manuals or technical information documents.<br>As a rule there is no direct link to such documents.                                                                                                    |
|---------|----------------------------------------------------------------------------------------------------|
|         | This symbol warns the reader of the risk to components from electrostatic discharges caused by touch.<br><b>Recommendation:</b> Before coming into contact with electrical components, you should at least touch the Minus of the system (cabinet of PGU connector). It is better to use a grounding wrist strap with its cable permanently attached to the Minus of the system. |
|         | This sign accompanies instructions that must always be followed.                                                                                                    |
| Classic | Explanations beside this sign are valid only for the Saia PCD <sup>®</sup> Classic series.                                                                                                    |
| 4       | Explanations beside this sign are valid only for the Saia PCD <sup>®</sup> xx7 series.                                                                                                    |

Α

# A.2 Contact

# Saia-Burgess Controls AG

Bahnhofstrasse 18 3280 Murten Switzerland

| Phone | +41 26 67 27 27 2 |
|-------|-------------------|
| Fax   | +41 26 672 74 99  |

| Email support:                 | support@saia-pcd.com     |
|--------------------------------|--------------------------|
| Supportsite:                   | www.sbc-support.com      |
| SBC site:                      | www.saia-pcd.com         |
| International Represetatives & | -                        |
| SBC Sales Companies:           | www.saia-pcd.com/contact |

# Postal address for returns from customers of the Swiss Sales office

## Saia-Burgess Controls AG Service Après-Vente Bahnhofstrasse 18 3280 Murten

Switzerland

Α